# COME SCARICARE L'ATTESTAZIONE DI PAGAMENTO

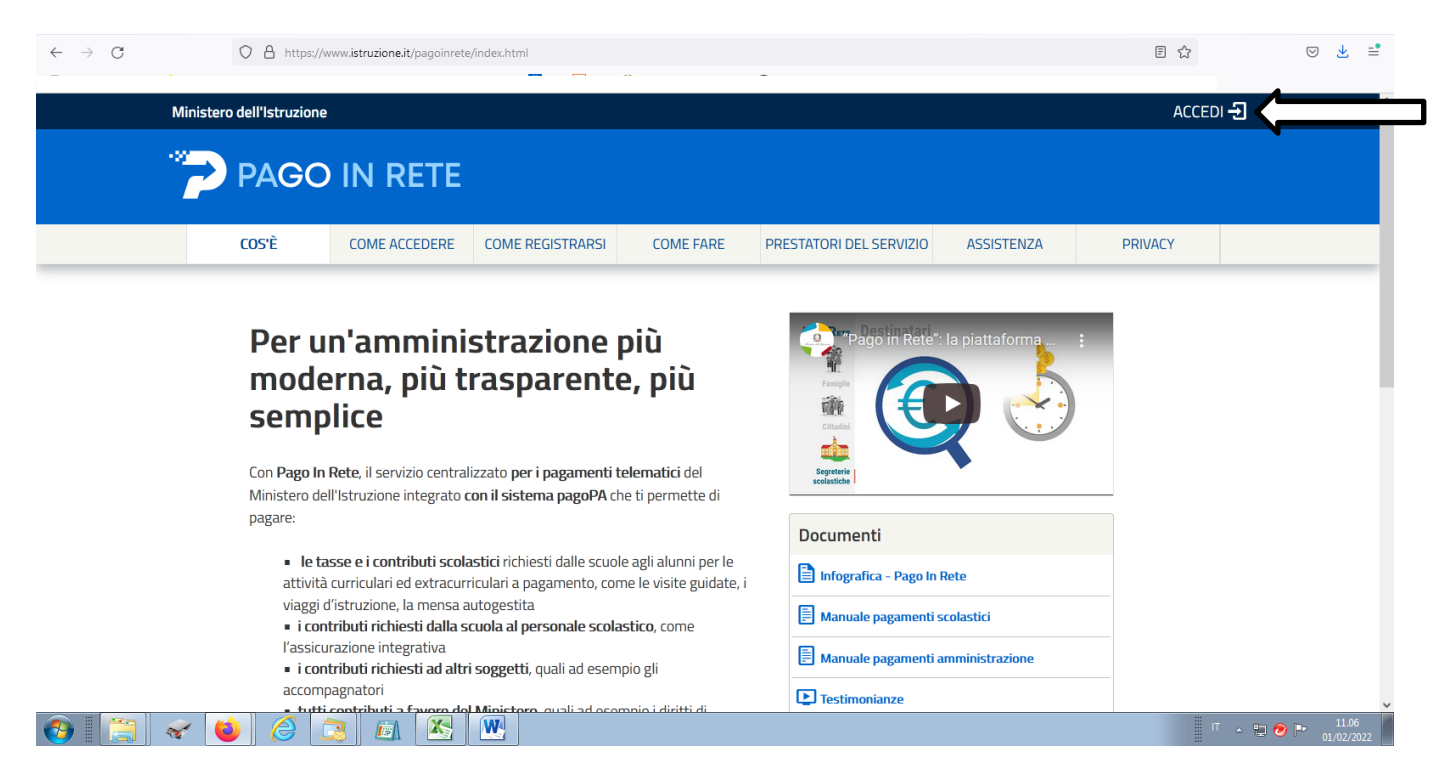

#### 1) Collegarsi al sito www.istruzione.it/pagoinrete

## 2) Accedere con SPID

| ← → C O A https://iam.pubblica.istruzio | ÷ ਨੇ ⊵ =ੈ                 |                       |         |  |
|-----------------------------------------|---------------------------|-----------------------|---------|--|
| Governo Italiano                        |                           |                       | ^       |  |
| Ministero dell'Istruzion                | e                         |                       | ITA SLV |  |
|                                         |                           | Login                 |         |  |
|                                         | Regole di ac              | cesso dal 01/10/2021  |         |  |
|                                         | Username:                 | Username dimenticato? |         |  |
|                                         | Inserisci il tuo username |                       |         |  |
|                                         | Password:                 | Password dimenticata? |         |  |
|                                         | Inserisci la password     |                       |         |  |
|                                         |                           |                       |         |  |
|                                         | OPPURE                    |                       |         |  |
|                                         | Entra con SPID            | Approfondisci SPID    |         |  |
|                                         | Cinitian Entra con CIE    | Approfondisci CIE     |         |  |
| 🚱 [ 📇 ] < 📦 ] 🖉 🔝 [                     |                           |                       | □       |  |

#### 3) Selezionare "VAI A PAGO IN RETE SCUOLE"

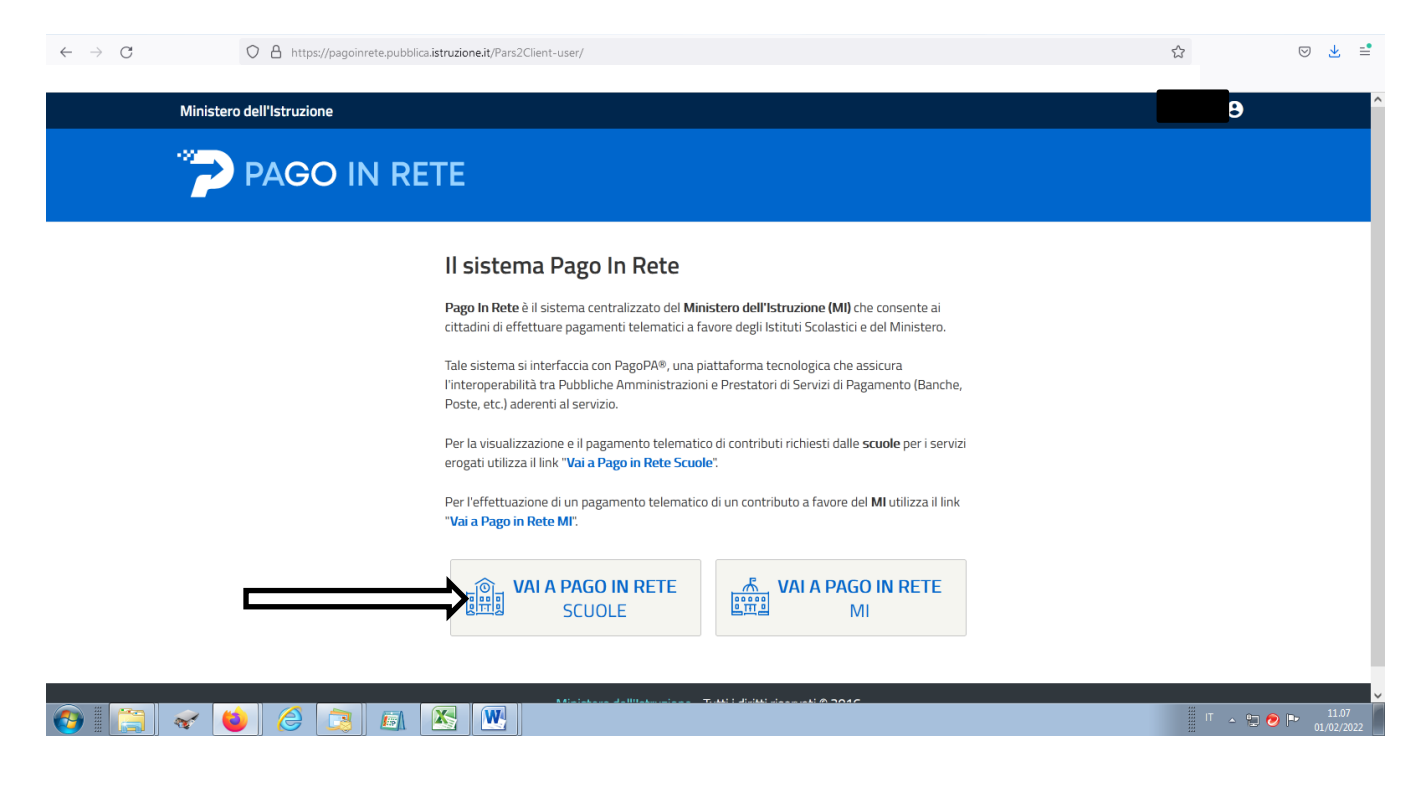

## 4) Selezionare "VISUALIZZA PAGAMENTI"

| $\leftarrow \rightarrow G$ O | https://pagoinrete.pubblica.istruzione.it/parsWeb/                                       | E ☆ 0     | ୭ ⊻ ≓               |
|------------------------------|------------------------------------------------------------------------------------------|-----------|---------------------|
|                              |                                                                                          |           |                     |
|                              | Immediate Versamenti volontari Visualizza pagamenti Gestione consensi Richedi assistenza |           |                     |
| 🚱 🔚 < ڬ                      |                                                                                          | Г 🔺 🗊 😕 🖿 | 11.08<br>01/02/2022 |

5) NEL MENU' A TENDINA SELEZIONARE "PAGATO" E POI "CERCA" NELLA PARTE INFERIORE DELLO SCHERMO SI VISUALIZZANO I PAGAMENTI EFFETTUATI

| $\leftarrow \   \rightarrow \   {\mathbb G}$ | O A https://pagoinrete.pubblica.istruzione.it/parsWeb/ricercaPagamenti.html          | ☆ | ⊚ 👱 🖆 |
|----------------------------------------------|--------------------------------------------------------------------------------------|---|-------|
|                                              | PAGO IN RETE                                                                         |   | Â     |
|                                              | Home Versamenti volontari Visualizza pagamenti Gestione consensi Richiedi assistenza |   |       |

6) CLICCARE SUL SIMBOLO DEL DOCUMENTO CON BENEFICIARIO "IC 1 VALDAGNO"

| $\leftarrow \   \rightarrow \   G$ | O A https://pagoinrete.pubblica.istruzione.it/pars/Web/ricercaPagamenti.html                                                                                                    | \$            | ⊚ 👱 📫 |
|------------------------------------|----------------------------------------------------------------------------------------------------|---------------|-------|
|                                    |                                                                                                    |               | ^     |
|                                    | PAGO IN RETE                                                                                                    |               |       |
|                                    |                                                                                                    |               |       |
|                                    | Home Versamenti volontari Visualizza pagamenti Gestione consensi Richiedi assistenza                                                                                                    | 2             |       |
|                                    | Visualizza pagamenti                                                                                                    |               |       |
|                                    | In questa sezione puoi forcarre gli avvisi di pagamento notificati dalle scuole, intestati agli alunni associati ai tuo profilo, eseguire un pagamento on-line o scaricare il documento per<br>pagare sul territorio, visualizzare lo stato del pagamenti eseguiti (sia versamenti volontari o che pagamenti per avvisi ricevuti) e scaricare le attestazioni di pagamento. |               |       |
|                                    | Dal Al Stato Codice avviso Causale pagamento                                                                                                    | $\mathcal{D}$ |       |
|                                    | Urudizuzi Strudizuzi Fragato Cerca Cancella                                                                                                    |               |       |
|                                    | Elenco pagamenti Dal 01/09/2021 Al 31/08/2023 Slato Pagato                                                                                                    |               |       |
|                                    | Pagne<br>CODICE © CAUSALE © ANNO © ALUNNO © RATA © SCADENZA © BENEFICIARIO © STATO © INPORTO © AZIO                                                                                                    |               |       |
|                                    | ٩                                                                                                    |               |       |
|                                    | ٩                                                                                                    |               |       |
|                                    | ٩                                                                                                    |               |       |
|                                    | Chiudi Effettua il pagamento                                                                                                    |               |       |
|                                    |                                                                                                    |               |       |
| 🕘 [ 🚊 🤜                            | 2 📦 🙆 🚉 🔣 🖳                                                                                                    | Ш IT 🔺        | 10.02 |

# 7) SCARICARE LA RICEVUTA TELEMATICA O L'ATTESTAZIONE DI PAGAMENTO

| $\leftarrow \rightarrow G$ | C A https://pagoinrete.pubblica.istruzione.it | /parsWeb/documentiAvviso/A85 | 001210245210119154317F | RH2X7               |          | ☆      | ♡ 坐 📫               |
|----------------------------|-----------------------------------------------|------------------------------|------------------------|---------------------|----------|--------|---------------------|
|                            | PAGO IN RE                                    | TE                           |                        |                     |          |        |                     |
|                            | Home Versamenti volontari                     | Visualizza pagamenti         | Gestione consensi      | Richiedi assistenza | <b>*</b> | _      |                     |
|                            | Documenti                                     |                              |                        |                     |          |        |                     |
|                            |                                               | Ricevuta Telemat             | ica                    |                     |          |        |                     |
|                            |                                               |                              | Chiudi                 |                     |          |        |                     |
|                            |                                               |                              |                        |                     |          |        |                     |
|                            |                                               |                              |                        |                     |          |        |                     |
|                            |                                               | 😡 Ministero                  | dell'Itruzione         | pagoPA              |          | $\sum$ |                     |
|                            |                                               |                              | Privacy                |                     |          |        | $\bigcirc$          |
| 📀 🔚 ኛ 🔘                    |                                               |                              |                        |                     |          | IT 🔺 🛱 | 10.10<br>07/02/2022 |